# Unidad de Información y Biblioteca "Marcos Rosenbaum"

# Búsqueda de revistas electrónicas

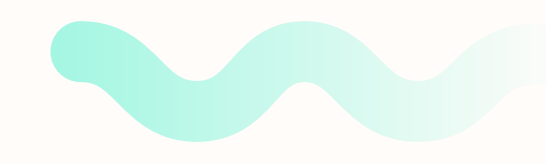

Puedes consultar las revistas de tu preferencia a través de las siguientes opciones

### 1. SERIUNAM

# 2. Catálogo de REVISTAS ICN

## 3. Revistas electrónicas ICN

## 4. Instituto de Biotecnología,

## <u>UNAM</u>

# **SERIUNAM**

| Universidad Naciona<br>Autónoma de México                                                                                                    |                                                                                                    |                                                                                                    | Dig<br>Inf                                                                | Dirección<br>General de<br>Bibliotecas y<br>plales de<br>ormación |
|----------------------------------------------------------------------------------------------------|----------------------------------------------------------------------------------------------------|----------------------------------------------------------------------------------------------------|---------------------------------------------------------------------------|-------------------------------------------------------------------|
| 🕷 Inicio 📑 Catálogos 🍳 Herramientas d                                                                                                    | e búsqueda 🛛 🛞 Educacion Continua 🛛 👻                                                                                                    | ) Noticias y eventos                                                                                 | 🛢 Sistema Bibliotecario                                                   | Quienes sor                                                       |
| • Dirección General de Bibliotecas > Catálogos >                                                                                                    | SERIUNAM                                                                                                    |                                                                                                    |                                                                           |                                                                   |
| SERIUNAM                                                                                                    |                                                                                                    |                                                                                                    | Buscar en                                                                 | el sitio                                                          |
|                                                                                                    |                                                                                                    |                                                                                                    | e- Real                                                                   | iza tu se                                                         |
| SERIUNAM es el c<br>disponibles por el S<br>Educación Superior<br>bibliotecas participa<br>búsqueda a través d<br>Lugar<br>ISSN<br>Clasificación LC | mación de los títulos y fascículos de r<br>rmación de la UNAM y por algunas I<br>curso para la identificación y recupera<br>correspondientes. Puedes consultar e | revistas impresas y el<br>Instituciones de Inves<br>Inción de estos materia<br>el catálogo aquí o re | ectrónicas<br>tigación y<br>les en las<br>alizar una<br>de Bit<br>la comu | e los prog<br>Dirección<br>Diotecas o<br>Inidad Univ              |
| Clasificación Dewey<br>Todos los campos                                                                                                    | ✓ The astrophysical journal letters                                                                                                    | Buscar                                                                                               | Acce                                                                      | so Re                                                             |
|                                                                                                    |                                                                                                    |                                                                                                    | /.000                                                                     |                                                                   |
|                                                                                                    |                                                                                                    |                                                                                                    |                                                                           |                                                                   |

3. Haz clic en el botón **Buscar.** 

### 1. Ingresa al catálogo <u>SERIUNAM</u>.

2. Escribe la información de la revista y selecciona el campo al que corresponde, p. ej.:

- Título
- Tema
- Editorial
- Lugar
- ISSN
- Todos los campos

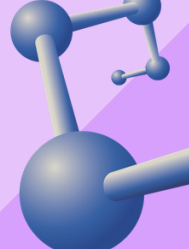

## La página mostrará una lista de resultados que coinciden con tu búsqueda

# 4. Selecciona la revista de tu preferencia.

5. Al hacer clic se mostrará
la información completa de
la revista. Selecciona la
opción Texto completo.

| os 》 WRD Palabras= Astrophysical Journal                |                                         |                                   |                                                                          |
|---------------------------------------------------------|-----------------------------------------|-----------------------------------|--------------------------------------------------------------------------|
| 🖺 Categorizar 🔍 Refi                                    | inar 🌳 Filtrar 🞯 Ver selección          | 🕒 Subconjunto 🖾 Enviar/G          | Suardar 🗣 Agregar                                                        |
| Ordenamiento: Año/Tit                                   | ulo Año(d)/Título Título Título/Añ      | o: Ordenado por: Año(descer       | ndente)/Título 꼜                                                         |
| 1 - 8 de 8 📝 📄 Ir a registro #                          |                                         |                                   | Anterior Siguiente 🕪                                                     |
| <u>Título clave</u>                                     |                                         | Datos publicació                  | ón Año ISSN                                                              |
| The actrephysical journal Letters                       | Reistel + TOD Publishing                |                                   | 1089 2041 8205                                                           |
| The astrophysical journal. Letters (En línea)           | Bristol : IOP Publishing                |                                   | <u>1988</u> 2041-8213                                                    |
| Australian journal of physics. Astrophysical supplement | Melbourne : Commonwealth Scient         | ific and Industrial Research Orga | anization, 1966-1979. <u>1966</u> 0572-1164                              |
| Astrophysical journal. Supplement series (En línea)     | Chicago : University of Chicago Pre     | ss for the                        | 1954   1538-4365                                                         |
| Astrophysical journal (En línea)                        | [Chicago, II.] : [University of Chicago |                                   | Formato estándar Tarjeta catalográf                                      |
| Astrophysical journal                                   | Chicago, II. : University of Chicago    |                                   |                                                                          |
| Contributions from the Lick Observatory                 | Sacramento, Ca. : Printed by autho      | Título clave                      | <ul> <li><u>The astrophysical journal. Letters (En línea)</u></li> </ul> |
|                                                         |                                         | Datos publicación                 | Bristol : IOP Publishing                                                 |
| Modifique su búsqueda WRD = ( Astrophy                  | (sical Journal )                        | Frecuencia actual                 | Tres veces al mes                                                        |
| Houndae so bustacon (MKD - ( Hardyny                    | sical overhary                          | Tipo de contenido                 | texto                                                                    |
|                                                         |                                         | Medio                             | computadora                                                              |
|                                                         |                                         | Soporte                           | recurso en línea                                                         |
|                                                         |                                         | Nota General                      | Publicado: Chicago : University of Chicago Press for the American Astr   |
|                                                         |                                         |                                   | Descripción basada en: vol. 447, no. 1, pte. 2 (jul. 1, 1995); título de |
|                                                         |                                         |                                   | Último ejemplar consultado: vol. 712, no. 2 (abr. 1, 2010) (IOPscience   |
|                                                         |                                         | Restricciones                     | Acceso sólo para usuarios de REDUNAM                                     |
|                                                         |                                         | Nota otro form                    | También publicado en forma impresa                                       |
|                                                         |                                         | ISSN                              | 2041-8213                                                                |
|                                                         |                                         | Toma                              | a Astrofícico                                                            |
|                                                         |                                         | lena                              | Astronatura                                                              |
|                                                         |                                         | Organismo response                | * <u>Espectroscopia</u>                                                  |
|                                                         |                                         | organismo respons.                | American Astronomical Society                                            |
|                                                         |                                         |                                   | University of Chicago.                                                   |
|                                                         |                                         |                                   | Institute of Physics (Gran Bretaña).                                     |
|                                                         |                                         | Texto completo                    | Texto completo a través de IOP (cubre 1995 v. 447 n. 1 - )_              |
|                                                         |                                         | Véase también                     | Astrophysical journal                                                    |
|                                                         |                                         | Véase también                     | The astrophysical journal. Letters                                       |
|                                                         |                                         |                                   |                                                                          |
|                                                         |                                         |                                   |                                                                          |

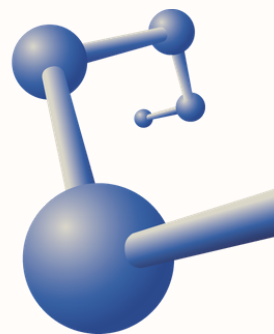

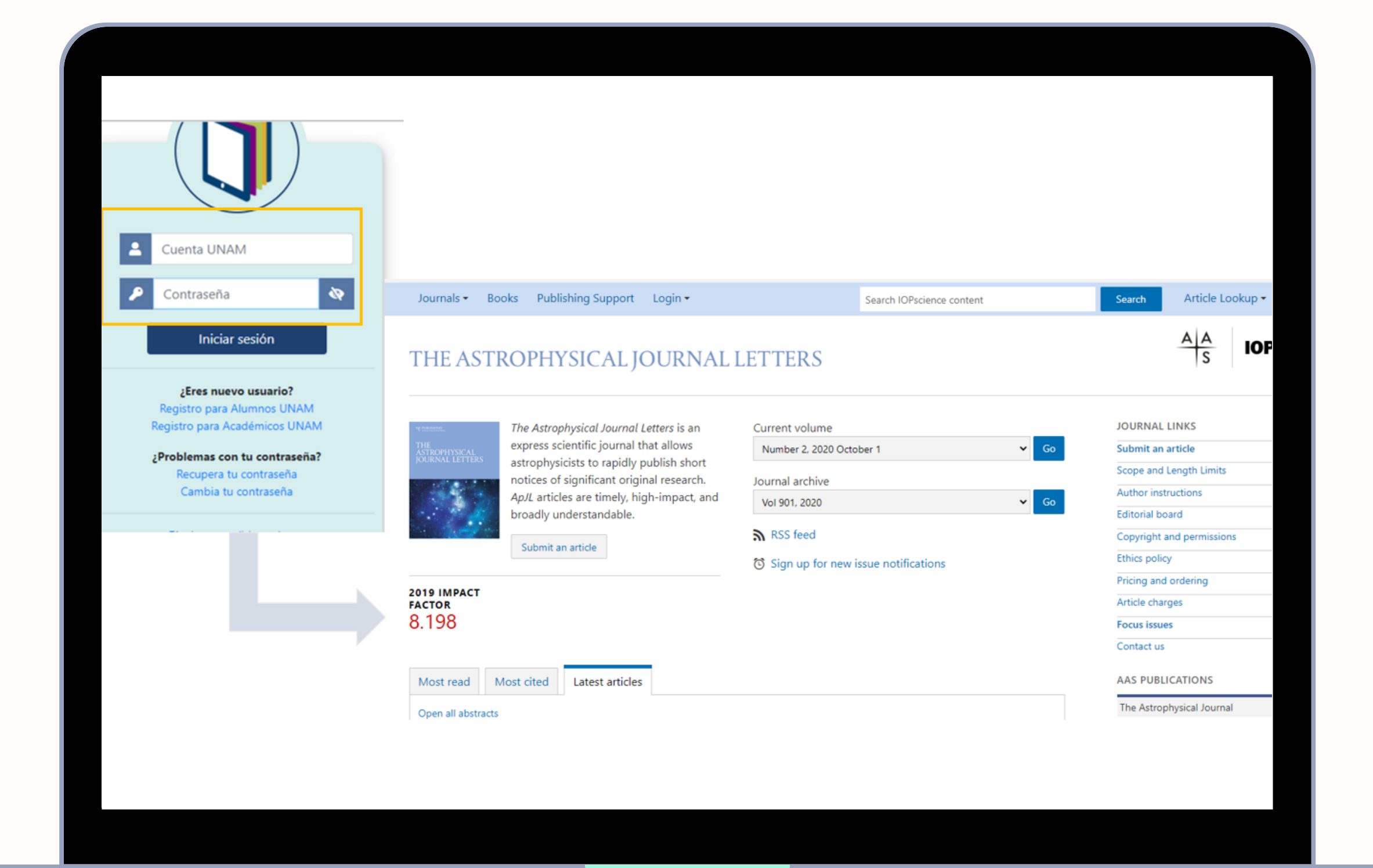

 En ocasiones solicitará tu clave de Acceso Remoto. Llena los campos e inicia sesión.

# ilisto! AHORA PUEDES CONSULTAR LA REVISTA

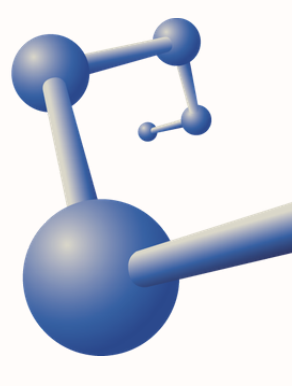

 Ingresa a la página principal de la biblioteca.

2. Selecciona la opción **Catálogos** y dirígete a la sección **Revistas ICN.** Al hacer clic te enlazará al catálogo local.

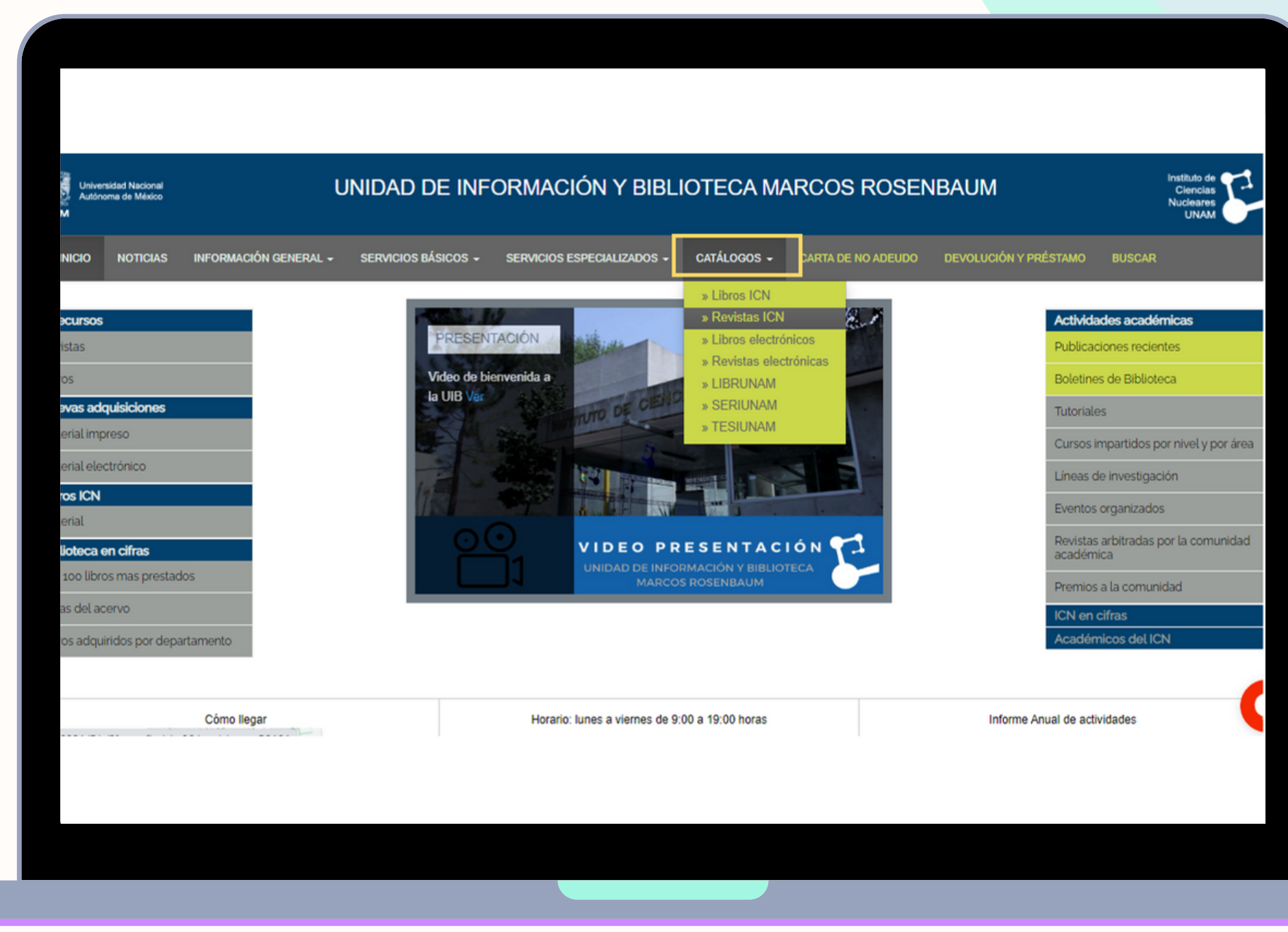

# CATÁLOGO DE REVISTAS ICN

3. Dentro de la barra de búsqueda, coloca el dato de la revista que deseas consultar y selecciona la opción Revistas electrónicas.

| a l Historial I Mia  | Catálogo de REVIST                                                                                                    | TAS - Instituto de              |
|----------------------|----------------------------------------------------------------------------------------------------|---------------------------------|
| os i historiai i mis | egistros i Catalogos i Contacto i Salir                                                                                                    |                                 |
| Nueva búsqueda 发     | Búsqueda básica                                                                                                    | Suge<br>La op                   |
|                      | Astrophysical Journal       en Título ▼ por palabras ▼         ○ Toda la base ○ Revistas impresas <ul> <li>Revistas electrónicas</li> </ul> | las p<br>La op                  |
|                      | Buscar Limpiar                                                                                                    | El us<br>indis                  |
| ¿Limitar búsqueda?   | Idioma 🔽 Todos 🗸 Del año [aaaa]: 🔅 al año [aaaa]: 💿 🕐                                                                                       | El ca<br>búsq<br>palai<br>Los c |
|                      |                                                                                                    | frase<br><u>Más</u>             |
|                      | Universidad Nacional Autónoma de México<br>Instituto de Ciencias Nucleares<br>© 2012 DGB, UNAM                                              |                                 |

4. Puedes elegir entre buscar por:

- Título
- Tema
- Editorial
- Lugar
- -ISSN
- Todos los campos
- 5. Haz clic en **Buscar**.

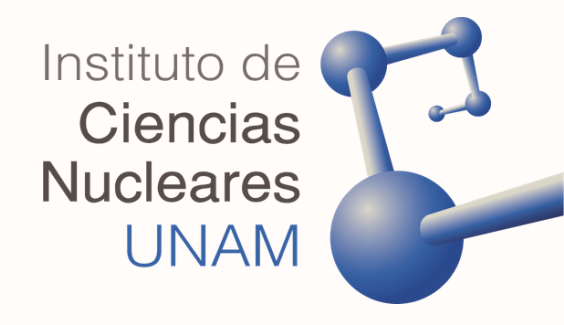

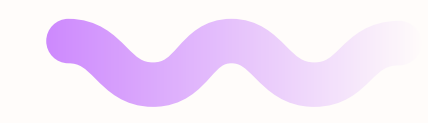

### Enviar/Guardar 🗣 Agregar

Formato estándar | Tarjeta catalográfica | Cita bibliográfica | Nombre de etiquetas | Campos MARC

K Reg

### stro 1 de 2

| clave         | • Astrophysical journal (En línea)                                                 |
|---------------|------------------------------------------------------------------------------------|
| publicación   | Chicago, Il.]: [University of Chicago Press for the American Astronomical Society] |
|               | • Bristol : IOP Publishing                                                         |
| encia actual  | Tres veces al mes                                                                  |
| le contenido  | texto                                                                              |
|               | computadora                                                                        |
| te            | recurso en línea                                                                   |
| General       | Descripción basada en el registro de la versión impresa                            |
| cciones       | Acceso sólo para usuarios de REDUNAM                                               |
| otro form.    | También publicado en forma impresa                                                 |
|               | 1538-4357                                                                          |
|               | • <u>Astrofísica.</u>                                                              |
|               | • Espectroscopia.                                                                  |
| ismo respons. | American Astronomical Society.                                                     |
|               | University of Chicago                                                              |
| suplemento    | Astrophysical journal. Supplement series 0067-0049.                                |
| formas fisic  | Astrophysical journal 0004-637X.                                                   |
| ituye a       | Astronomy and astro-physics.                                                       |
| relacionado   | American Astronomical Society CD-ROM series.                                       |
| completo      | Texto completo a través de IOP (cubre 1996 v. 471 n. 1 - )                         |
| 1             |                                                                                    |

6. Podrás visualizar los resultados de tu búsqueda.
Selecciona y da clic en Texto completo.

Algunas revistas no son de acceso libre, pero recuerda que puedes usar tu clave de **Acceso Remoto.** 

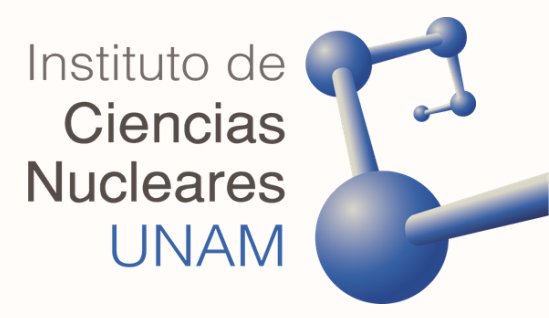

### <u>REVISTAS</u> <u>ELECTRÓNICAS</u> <u>ICN</u>

 Ingresa a la página principal de la biblioteca.

Dirígete a la sección
 e-Recursos y luego a Revistas.

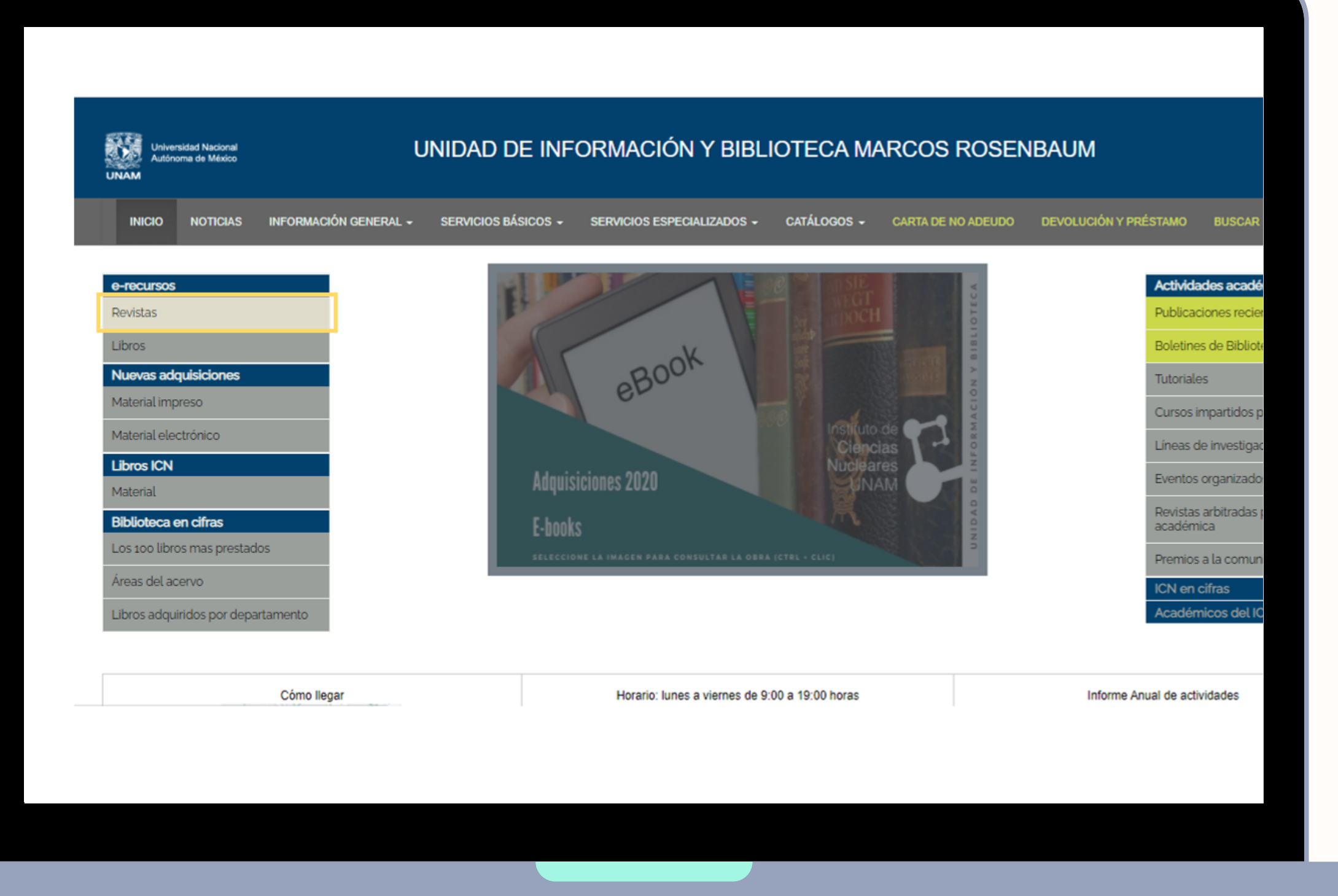

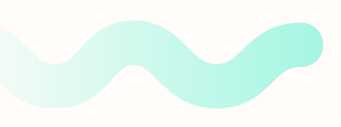

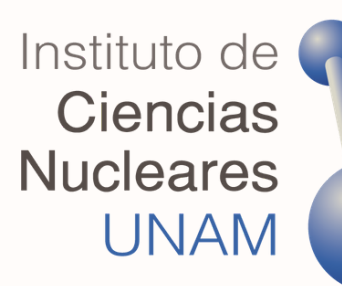

### Al hacer clic se mostrará un listado de títulos ordenados alfabéticamente

3. Puedes buscar la revista dentro del índice alfabético que muestra la página.

4. Haz clic en el título para ir al sitio web de la publicación.

| Universidad Nacional<br>Autónoma de México<br>UNAM | UNID                                                         | AD [              | DE IN                         | FO  | RMA        |       |
|----------------------------------------------------|--------------------------------------------------------------|-------------------|-------------------------------|-----|------------|-------|
| INICIO NOTICIAS INFORMACI                          | ÓN GENERAL 🖌 SER                                             | /ICIOS B          | Ásicos -                      | - 1 | SERVICI    | os    |
| e-recursos                                         | Revistas ele                                                 | ctrór             | nicas                         | en  | texto      | ) (   |
| Revistas                                           | A B C                                                        | D                 | Е                             | F   | G          | Τ     |
| Libros                                             | Titulo                                                       |                   | Fachs                         |     | D          | Trop  |
| Nuevas adquisiciones                               | Physica D Nonlinear<br>Phenomena                             |                   | 1995-                         | E   | Isevier So | cier  |
| Matenatimpreso                                     | Physical Review Letter                                       | 2                 | 1958-                         | A   | merican I  | Phy   |
| Material electrónico                               | Physical Review A - Ato<br>Molecular, and Optical            | mic,<br>Physics   | 1970-                         | A   | merican I  | Phy   |
| Libros ICN                                         | Physical Review B                                            | ,                 | 1970-                         | A   | merican l  | Phy   |
| Material                                           | Physical Review C - Nu                                       | clear             | 1970-                         | A   | merican I  | Phy   |
| Biblioteca en cifras                               | Physics<br>Physical Review D - Pa                            | rticles           | 1970-                         | ۵   | merican    | Phy   |
| Los 100 libros mas prestados                       | and Fields                                                   | TUCIES            | 1970-                         |     | mencan     | r iij |
| Áreas del acervo                                   | Physical Review E - Sta<br>Nonlinear, and Soft Ma<br>Physics | atistical<br>Iter | 1993-                         | A   | merican I  | Phy   |
| Libros adquiridos por departamento                 | Physics Letters A                                            |                   | 1995-                         | E   | Isevier So | cier  |
|                                                    | Physics Letters B                                            |                   | 1995-                         | E   | Isevier Se | cier  |
| .aps.org/prl/browse                                | Physics of Fluids                                            |                   | 2008-<br>excepto<br>últimos 1 | 2 P | ubMed C    | ent   |

| CIÓN Y BIBLIOTECA MARCOS ROSENBAUM   SESPECIALIZADOS - CATÁLOGOS - CARTA DE NO ADEUDO DEVOLUCIÓN Y PRÉSTAMO BUSCAR   COmpleto   H   H   J   L   M   N   P   R   S T   V   Publicaciones recientes   Boletines de Biblioteca   Tutoriales   Cursos impartidos por nivel y.   rsical Society   rsical Society                                                                                                    |                          |                           |                    |              |                                                   |                        |
|----------------------------------------------------------------------------------------------------|--------------------------|---------------------------|--------------------|--------------|---------------------------------------------------|------------------------|
| CATÁLOGOS - CARTA DE NO ADEUDO DEVOLUCIÓN Y PRÉSTAMO BUSCAR     Completo     H J L M N P R S T V     Reedor Acceso Cambio de título     nace   ysical Society   ysical Society                                                                                                    | CIÓN Y BIBL              | IOTECA MA                 | ARCOS ROSEN        | BAUM         | Instituto<br>Cienci<br>Nuclear<br>UNA             | de<br>las<br>ves<br>VM |
| Actividades académicas   H   J   L   M   N   P   R   S   T   Vecdor   Acceso   Cambio de título   nce   ysical Society   ysical Society   ysical Society   ysical Society   ysical Society   ysical Society   ysical Society   ysical Society   ysical Society   ysical Society   ysical Society   ysical Society   ysical Society   ysical Society   ysical Society   Cambio de: Physics Letters   nce   Cambio de: Physics of Fluids A                                                                                                    | ESPECIALIZADOS -         | CATÁLOGOS -               | CARTA DE NO ADEUDO | DEVOLUCIÓN Y | PRÉSTAMO BUSCAR                                   |                        |
| reedor       Acceso       Cambio de título         nee       Importanticada Society       Importanticada Society       I                                                                                                    | completo<br>н I J L      | M N                       | O P R S            | TV           | Actividades académicas<br>Publicaciones recientes |                        |
| Ince       Image: Image:  | veedor Acces             | o                         | Cambio de titulo   |              | Boletines de Biblioteca                           |                        |
| ysical Society       Image: Cursos impartidos por nivel y         ysical Society       Image: Cursos impartidos por nivel y         ysical Society       Image: Cursos impartimparticursos por nivel y      <                                                                                                    | nce                      |                           |                    |              | Tutoriales                                        |                        |
| ysical Society       Image: Comparison of the system of the system of the  | vsical Society           |                           |                    |              | Cursos impartidos por nivel y                     | / pc                   |
| ysical Society       Image: Society       Eventos organizados         ysical Society       Image: Society       Revistas arbitradas por la com<br>académica         ysical Society       Image: Society       Image: Society         ysical Society       Image: Society       Image: Society         ysical Society                                                                                                    | vsical Society           |                           |                    |              | Líneas de investigación                           |                        |
| ysical Society       Image: Society spice of the spice of the spice o | vsical Society           |                           |                    |              | Eventos organizados                               |                        |
| ysical Society     Image: Society     Premios a la comunidad       ysical Society     Image: Society     Image: Society       ysical Society     Image: Society     Image: Society       nce     Cambio de: Physics Letters     Académicos del ICN       nce     Cambio de: Physics Letters     Image: Society       tral     Artículos     Cambio de: Physics of Fluids A                                                                                                    | vsical Society           |                           |                    |              | Revistas arbitradas por la cor<br>académica       | mu                     |
| ysical Society     Image: Society     Image: Society     Image: Society       nnce     Cambio de: Physics Letters     Académicos del ICN       nnce     Cambio de: Physics Letters     Académicos del ICN       tral     Artículos     Cambio de: Physics of Fluids A                                                                                                    | vsical Society           |                           |                    |              | Premios a la comunidad                            |                        |
| Ince     Cambio de: Physics Letters       Ince     Cambio de: Physics Letters       tral     Artículos<br>selectos                                                                                                    | vsical Society           |                           |                    |              | ICN en cifras<br>Académicos del ICN               |                        |
| Ince     Cambio de: Physics Letters       tral     Artículos<br>selectos     Cambio de: Physics of Fluids A                                                                                                    | nce                      | Cambio de: Physic         | s Letters          |              |                                                   |                        |
| tral Artículos selectos                                                                                                    | nce                      | Cambio de: Physic         | s Letters          |              |                                                   |                        |
|                                                                                                    | tral Artículo<br>selecto | os Cambio de: Physic<br>s | s of Fluids A      |              |                                                   |                        |

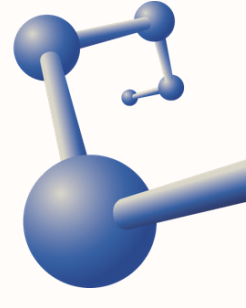

### <u>Instituto de</u> <u>Biotecnología</u>

 Ingresa al catálogo de la Biblioteca del Instituto de Biotecnología, en el siguiente enlace: <u>IBT, UNAM</u>

 Escribe el nombre de la revista en la barra de búsqueda, o busca el título en el índice alfabético.

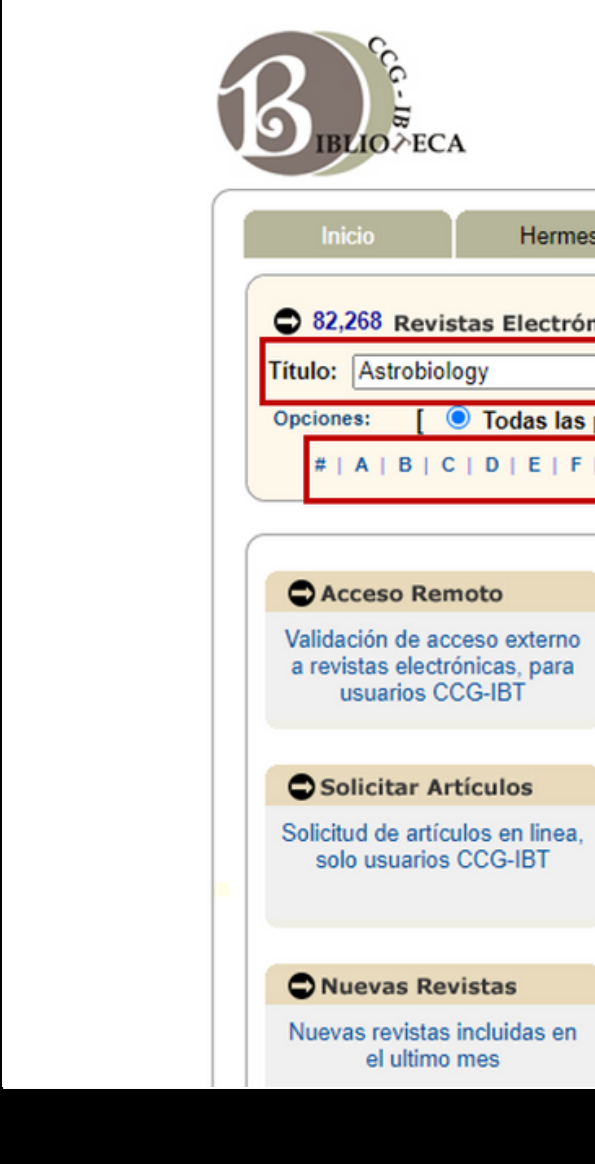

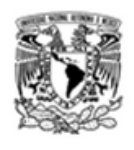

| 3    | Buscar artículos Localizar revistas Libros Ayuda                                                                                      |
|------|----------------------------------------------------------------------------------------------------|
| nica | as                                                                                                    |
|      | Fecha: Buscar                                                                                                    |
| pal  | abras 📀 Cualquier palabra 🔗 Busqueda exacta 🔗 Empieza con ]                                                                           |
| G    | H   I   J   K   L   M   N   O   P   Q   R   S   T   U   V   W   X   Y   Z                                                             |
| _    |                                                                                                    |
|      | Biblioteca CCG-IBT UNAM                                                                                                    |
|      | Busca en todas las colecciones de la UNAM                                                                                             |
|      | Buscar                                                                                                    |
|      | Palabra Clave O Título O Autor O Tema                                                                                                 |
| Ы    | Limite sus resultados                                                                                                    |
|      | Texto Completo Disponible en la Biblioteca Dublicación Arbitrada                                                                      |
|      |                                                                                                    |
|      | Noticias                                                                                                    |
|      | <ul> <li>Acceso reanudado a Web of Science y Journal Citation Reports</li> <li>Aceso reanudado a libros de Springer, 2020.</li> </ul> |

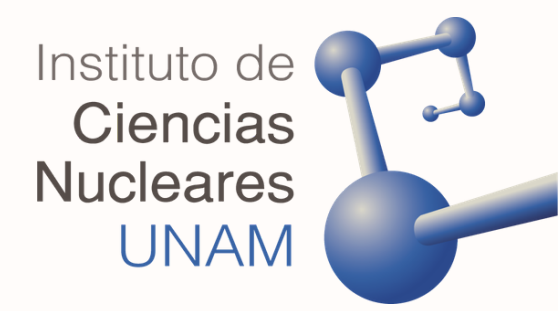

| BIBLIO ZECA                                                       |                                               |                                         |                                    |                     |                                                             |
|-------------------------------------------------------------------|-----------------------------------------------|-----------------------------------------|------------------------------------|---------------------|-------------------------------------------------------------|
| Inicio Hermes                                                     | Buscar artículos Localizar re                 | vistas                                  | Libros                             | Ayuda               |                                                             |
| Revistas Electrónicas                                             |                                               |                                         |                                    |                     |                                                             |
| Título: Astrobiology                                              | Fecha:                                        | Busca                                   | ar                                 |                     |                                                             |
| Opciones: [  Todas las palab<br>#   A   B   C   D   E   F   G   F | oras O Cualquier palabra<br>H∣I∣J∣K∣L∣M∣N∣O∣P | O Busqueda                              | aexacta ◯ Emp<br>T   U   V   W   X | ieza con ]<br>Y   Z |                                                             |
| So amontana 10 mainteo                                            |                                               |                                         |                                    |                     |                                                             |
| e encontraron 10 revistas                                         |                                               |                                         |                                    |                     |                                                             |
| Titulo                                                            | Fecha                                         | Proveedor                               | Acceso                             | Cambio de<br>titulo |                                                             |
| Advances in Astrobiology and<br>Biogeophysics                     | 2005-                                         | Springer<br>Series                      |                                    |                     | 🔎 Contraseña 🛛 🔌                                            |
| <u>Astrobiology</u>                                               | 2007-                                         | Mary Ann<br>Liebert, Inc.               |                                    |                     |                                                             |
| Astrobiology                                                      | 2010- excepto últimos 12 meses                | PubMed<br>Central                       | Gratis<br>Artículos selectos       |                     | Iniciar sesión                                              |
| Cellular Origin Life in Extreme<br>Habitats and Astrobiology      | 2005-                                         | Springer<br>Series                      |                                    |                     |                                                             |
| Extreme Life Biospeology &<br>Astrobiology                        | 2009-                                         | Bioflux Society                         | Gratis                             |                     | ¿Eres nuevo usuario?                                        |
| Extreme Life Biospeology &<br>Astrobiology                        | 2009-                                         | Ebsco<br>Academic                       |                                    |                     | Registro para Alumnos UNAM<br>Registro para Académicos UNAM |
| Extreme Life Biospeology &<br>Astrobiology                        | 2009-                                         | ProQuest<br>Information<br>and Learning |                                    |                     | ¿Problemas con tu contraseña?                               |
| International Journal of                                          | 2002-                                         | Cambridge<br>University                 |                                    |                     | Recupera tu contraseña                                      |
| AETODIOI04V                                                       |                                               | -                                       |                                    |                     | Cambia tu contraseña                                        |

Términos y condiciones de uso

# 3. Selecciona la revista de tu preferencia

# 4. Haz clic en el título para ver el sitio web de la publicación.

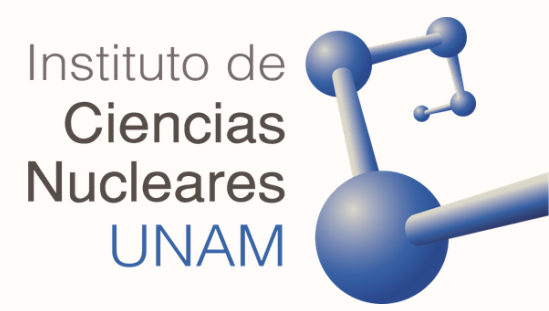

# También puedes buscar de la siguiente forma:

| BIBLIOŽECA                                                                        |                                                                           |
|-----------------------------------------------------------------------------------|---------------------------------------------------------------------------|
| Inicio Hermes                                                                     | Buscar artículos Localizar revistas Libros Ayuda                          |
| 82,268 Revistas Electrónia                                                        | cas                                                                       |
| Título: Astrobiology                                                              | Fecha: Buscar                                                             |
| Carlos Conto                                                                      | Biblioteca CCG-IBT UNAM                                                   |
| Validación de acceso externo<br>a revistas electrónicas, para<br>usuarios CCG-IBT | Busca en todas las colecciones de la UNAM                                 |
| Solicitar Artículos                                                               | Palabra Clave     O Título     O Autor     O Tema                         |
|                                                                                   | l imite sus resultados                                                    |
| Solicitud de artículos en linea,<br>solo usuarios CCG-IBT                         | Texto Completo Disponible en la Biblioteca Publicación Arbitrada          |
| Solicitud de artículos en linea,<br>solo usuarios CCG-IBT                         | Texto Completo Disponible en la Biblioteca Publicación Arbitrada Noticias |

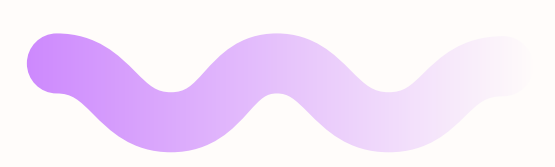

1. Escribe palabras del título, (p. ej. *Physics*) abreviaturas oficiales, (p. ej. *J. Mol. Biol.*) palabras truncadas (p. ej. *Bio\**) y selecciona algún criterio de búsqueda (p. ej. *Palabras clave, título, autor, o tema*)

2. Haz clic en el botón **Buscar** 

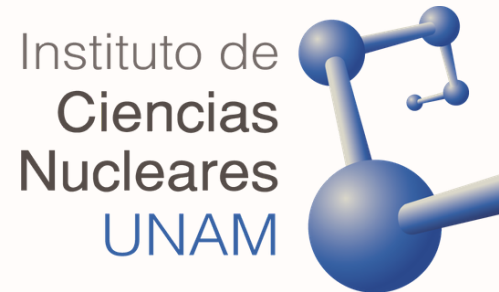

3. Podrás visualizar una lista de y delimitar resultados tu búsqueda seleccionando alguno de los filtros que se encuentran en el menú lateral izquierdo.

Haz clic en la revista de tu 4. preferencia.

| Nueva Búsqued               | la Publicacione | es Catálogos        | Bibliotecas                | Dirección              |                      |     |
|-----------------------------|-----------------|---------------------|----------------------------|------------------------|----------------------|-----|
| a la p                      | Búsqueda Disco  | very Service para   | a UNAM                     |                        |                      |     |
|                             | Astrobiolo      | ду                  |                            |                        | Seleccione un ca     | mpo |
|                             | AND -           |                     |                            |                        | Seleccione un ca     | mpo |
|                             | AND -           |                     |                            |                        | Seleccione un ca     | mpo |
|                             | Búsqueda básica | Búsqueda avar       | nzada Historial            | de búsqueda            | · · · · · ·          | _   |
|                             |                 |                     |                            |                        |                      |     |
| Depurar lo<br>resultados    | )S<br>3         | Resultado           | os de la búsqueo           | da: 1 a 20 de 2        | 23,652               |     |
| Búsqueda a                  | ictual *        | 0                   | Astrobi                    | ology                  |                      |     |
| Clave                       |                 | <b>_</b>            | Buscar en la               | a publicación          |                      |     |
| Booleana/Fi<br>Astrobiology | rase:           |                     |                            |                        |                      |     |
| Ampliadore                  | s 🖬             | 1. Astro            | obioloav :                 | future per             | spectives / e        |     |
| equivalentes                | as 🖬            | 1.000               | New York :                 | Kluwer Acader          | mic Publishers ; Dor |     |
| Limitar a                   | ~               |                     | datos: LIBF<br>Materias: \ | (UNAM<br>/ida Origen - | - Congresos; Exobi   |     |
| Disponible e                | en la Colección | •                   | Carl Texto                 | completo V             | er Registro Catalo   |     |
|                             | leto            | Libro<br>electrónio | 0                          | -                      |                      |     |

# **¡LISTO! AHORA PUEDES CONSULTAR LA OBRA**

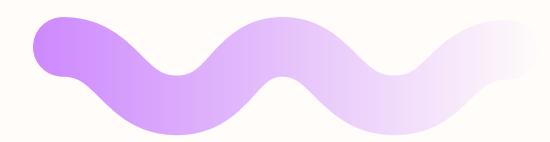

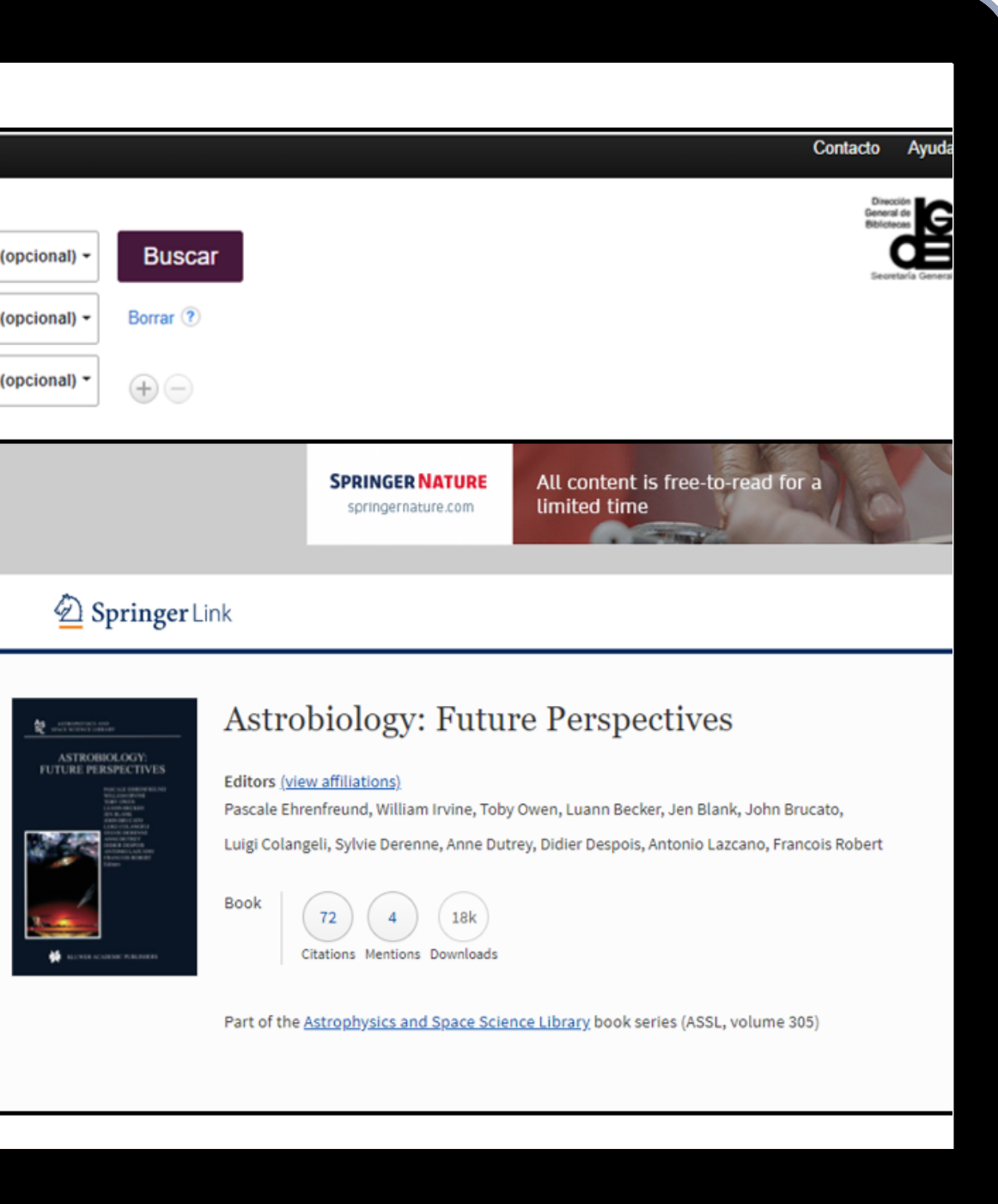

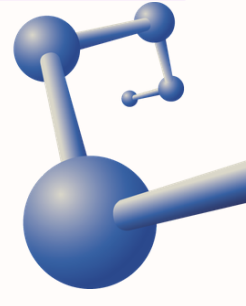

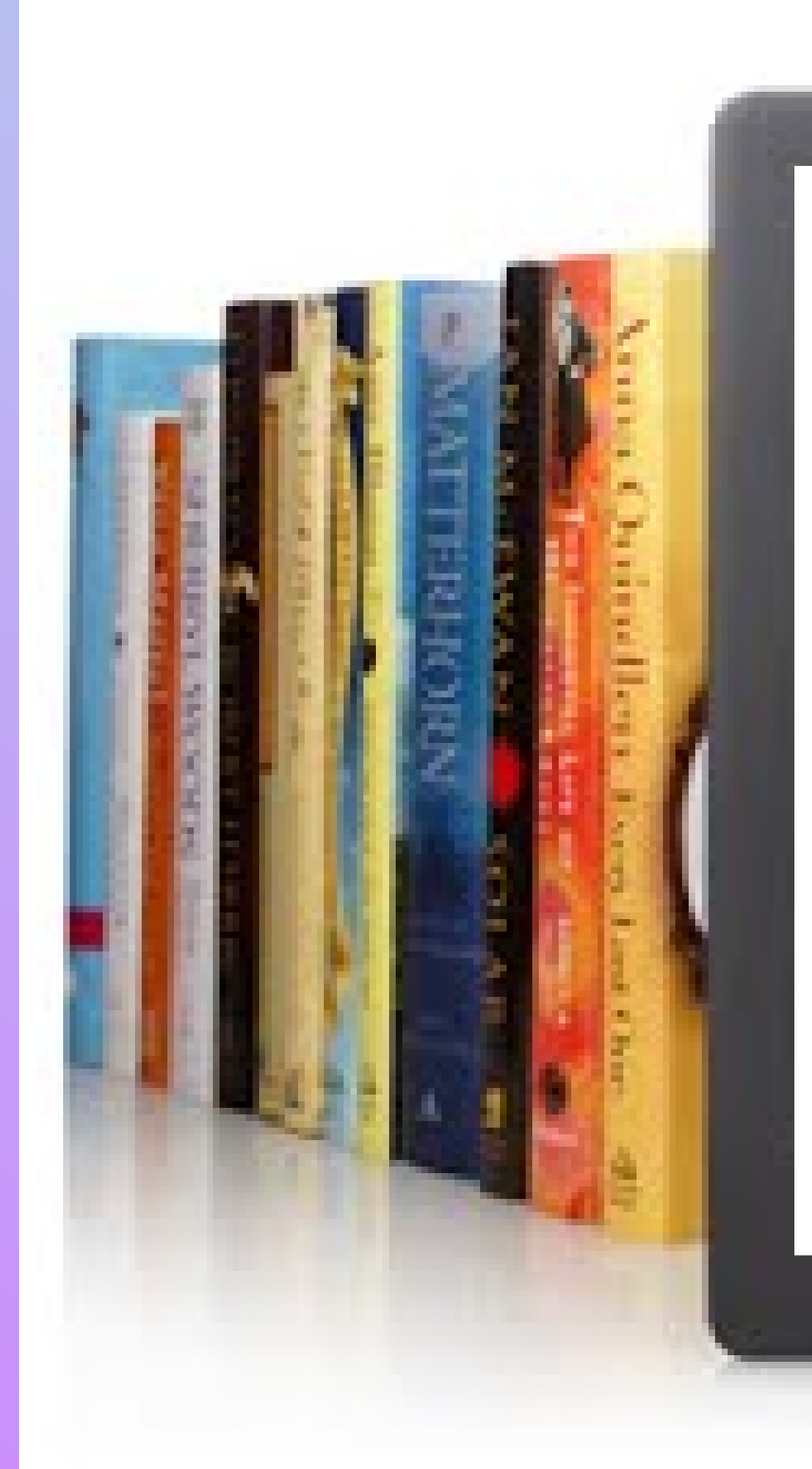

Si tienes alguna duda, por favor contáctanos

<u>servicios@nucleares.</u> <u>unam.mx</u>

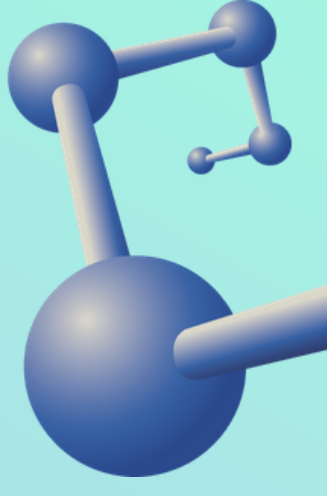

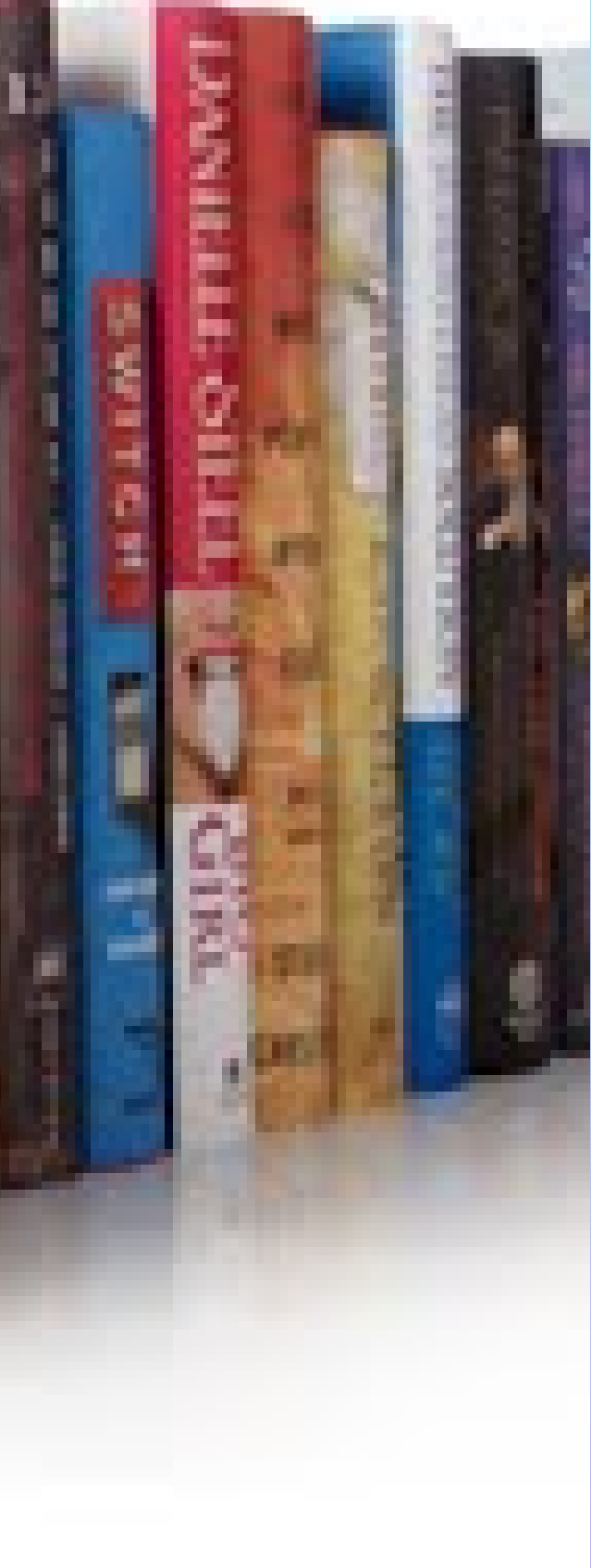